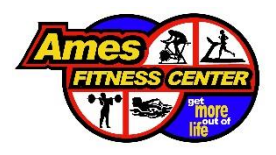

# REGISTRATION

## FREQUENTLY ASKED QUESTIONS

### How do I register for a class?

1. Once you are on the sign up page, select "view" next to the day and time zone of the class you'd like to register for.

| SignUps                                            | % Filled         |    |
|----------------------------------------------------|------------------|----|
| Tuesday 4 pm - 8 pm (June<br>9)<br>Jun 09, 2020    | Filled: 25 of 54 | ew |
| Wednesday 5 am - 1 pm<br>(June 10)                 | Filled: 41 of 72 | ew |
| Jun 10, 2020<br>Wednesday 4 pm - 8 pm<br>(June 10) | Filled: 28 of 54 | ew |
| Jun 10, 2020                                       |                  |    |

2. Select "sign up" next to the class you'd like to register for.

| ✓ Wed Jun 10, 2020             | 42 of 72 Filled    |        |                               |         |
|--------------------------------|--------------------|--------|-------------------------------|---------|
| SPOT                           | TIME               | FILLED | PARTICIPANTS                  |         |
| > Cardio Drill - North         | 5:30am –<br>6:15am | 6 of 9 | Qa (0) KO TS TN DG +2         | SIGN UP |
| > Power Aqua - North<br>Pool   | 6:00am –<br>6:45am | 2 of 9 | Q (0) 🖤 CU                    | SIGN UP |
| > Aqua Fitness - North<br>Pool | 8:00am –<br>8:45am | 6 of 9 | Qa (0) (RD (KM) (BW) (KW) + 2 | SIGN UP |
| > TBC - North                  | 8:15am –<br>9:00am | 9 of 9 | Q= (0) CK MM AB DH +5         | FULL    |

3. Enter your email. (We recommend entering your email and not signing in using your Facebook or Google account.)

| 2         | Wednesday 5 am - 1 pm (June 10)<br>Wed Jun 10, 2020 – Power Aqua - North Pool | <sub>Quantity:</sub><br>1 Spot / 7 Available | ×         |
|-----------|-------------------------------------------------------------------------------|----------------------------------------------|-----------|
|           | Please tell us who you are                                                    |                                              |           |
|           | f Sign in with Facebook                                                       |                                              |           |
|           | G Sign in with Google                                                         |                                              |           |
|           | or sign in with email                                                         |                                              |           |
| Email     |                                                                               |                                              |           |
| you@examp | ble.com                                                                       |                                              |           |
|           |                                                                               |                                              |           |
|           |                                                                               |                                              |           |
| Cancel    |                                                                               | Co                                           | ontinue » |

4. Enter your contact information and select "Save and Done".

| 10<br>10<br>10 | Wednesday 5 am - 1 pm (lune 10)<br>Wed Jun 10, 2020 – Power Aqua - North Pool |  |                          |           | <sub>Quantity:</sub><br>O Spots / 7 Available                         |  |  |
|----------------|-------------------------------------------------------------------------------|--|--------------------------|-----------|-----------------------------------------------------------------------|--|--|
|                | Name                                                                          |  | Dertini                  |           |                                                                       |  |  |
| ВР             | BP Bo Pelini 💼                                                                |  | <b>BP</b> Partici        |           | ipant's Information                                                   |  |  |
|                |                                                                               |  | Name *                   |           | # of Spots *                                                          |  |  |
|                |                                                                               |  | Bo Pelini                |           | - 1 +                                                                 |  |  |
|                |                                                                               |  | Email                    |           | Phone *                                                               |  |  |
|                |                                                                               |  | afcgroupfitness@gmail.co | m         | 5152321011                                                            |  |  |
|                |                                                                               |  |                          |           | Get text reminders (US and CA<br>only. Msg & data rates may<br>apply) |  |  |
|                |                                                                               |  | Cancel Save a            | nd Add Ar | nother Person Save and Done                                           |  |  |

### How do I register a friend?

After entering your contact information, select "Save and Add Another Person" instead of "Save and Done". Please do keep the "# of Spots" section at one, even if you are going to add another person.

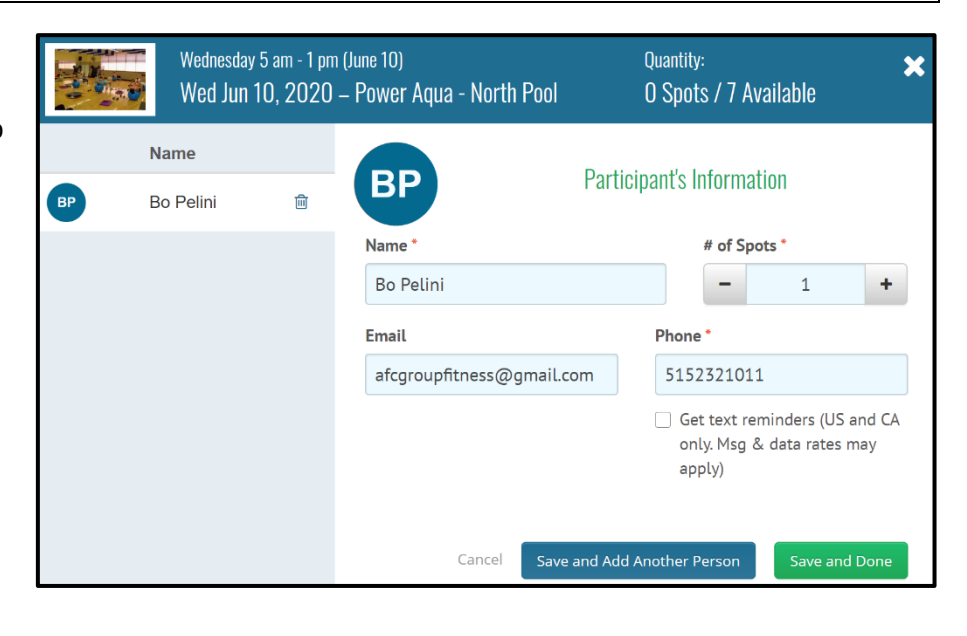

#### How do I cancel my registration?

1. On the sign up page, click on the name of the class you registered for.

2. Click on your name.

| ✔ Power Aqua - North<br>Pool | 6:00am –<br>6:45am | 3 of 9      | 🗣 (0) 🛛 🖤 CU 📴 | MY SPOTS 🔻 |
|------------------------------|--------------------|-------------|----------------|------------|
| COMMENTS                     |                    |             | SIGNED UP      |            |
| Got a comment? Type it here! |                    |             | LW             | 1 Spot     |
|                              |                    |             | CU             | 1 Spot     |
|                              | 140 🚺              | Add Comment | BP Bo Pelini   | 1 Spot     |

3. Select the trash can icon next to your name.

|       | Wednesday 5 a<br>Wed Jun 10, | m - 1 pm (<br>2020 - | <sup>(June 10)</sup><br>- Power Aqua - North Pool |            | Quantity:<br>O Spots / 7 A         | vailable                         | ×            |
|-------|------------------------------|----------------------|---------------------------------------------------|------------|------------------------------------|----------------------------------|--------------|
| BP BO | ame<br>o Pelini              | ŵ                    | ВР                                                | Particip   | oant's Informa                     | ation                            |              |
|       |                              |                      | Name *<br>Bo Pelini                               |            | # of Sp<br>_                       | pots *<br>1                      | +            |
|       |                              |                      | Email<br>afcgroupfitness@gmail.co                 | m          | Phone •                            | 1                                |              |
|       |                              |                      |                                                   |            | Get text re<br>only. Msg<br>apply) | eminders (US a<br>& data rates m | nd CA<br>lay |
|       |                              |                      | Cancel Save a                                     | and Add Ar | nother Person                      | Save and I                       | Done         |